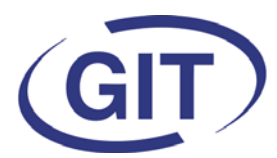

# **Newsletter WinEUR Salaires**

Since 1981

### Eté 2018

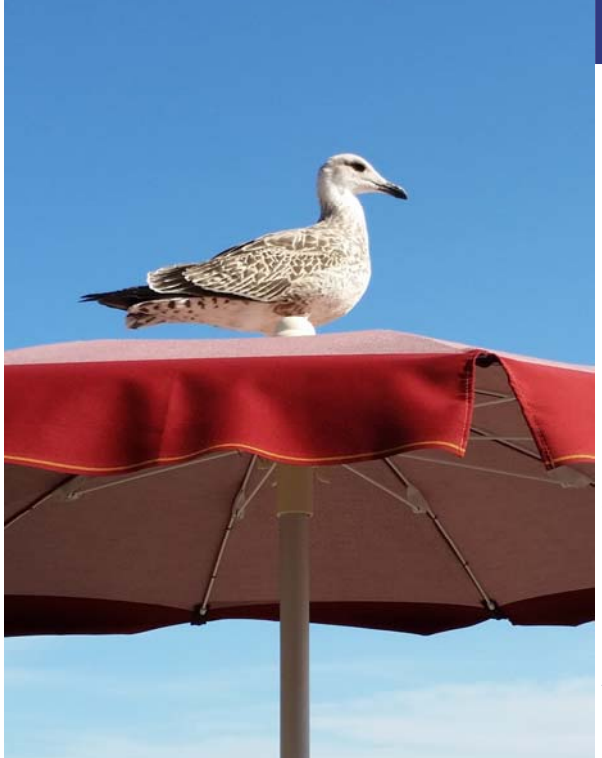

# Cours d'été

Il reste encore quelques places pour nos cours de juillet et août pour lesquels vous avez reçu un mail d'information et inscription.

Pour mémoire, il s'agit de

1—Révision des bases (pour débutants ou ceux qui voudraient se rafraîchir la mémoire)

2—Calcul des salaires (pour débutants ou ceux qui voudraient mieux connaître les trucs et astuces)

3—Bouclements de fin d'année / Fiche de paie—éditeur de formats / Bouclements de fin d'année / Pièce comptable (pour ceux qui connaissent bien le programme et voudraient aller plus loin dans un sujet précis)

Si vous ne retrouvez pas le mail concernant la **GIT-ACADEMIE** vous pouvez contacter <u>info@git.ch</u> pour obtenir les renseignements souhaités.

Nous nous réjouissons de vous accueillir dans nos locaux.

#### SOMMAIRE

- Contact d'urgence
- Échéances des polices d'assurances et âge limite
- Attestation chômage dans une autre langue
- Mise à jour des rubriques permanentes et profils
- Extraction de données multi-sociétés
- Sauvegarde des salaires avec visionneuse
- Registre RGPD
- Seuil d'entrée LPP
- Résumé général des employés

# **STATISTIQUES**

2018 est une année de déclaration pour l'Enquête Suisse sur la structure des salaires (le grand questionnaire rose que vous recevez tous les deux ans...).

Nous vous rappelons que vous disposez de tout ce qu'il faut avec le programme pour pouvoir l'envoyer d'un simple clic.

L'idéal est de ne pas attendre le mois de décembre pour contrôler que toutes les données nécessaires aient été bien enregistrées avant l'envoi.

De plus, les données contenues à l'onglet « statistiques » de la gestion des employées sont aussi récupérées pour l'édition des attestations-chômage.

L'Office Fédéral de la Statistique tient à obtenir des données les plus précises possibles. C'est ce qui leur permet d'avoir une image de la structure des salaires région par région.

Since 1981

#### **Contact d'urgence**

| <ol><li>Certificat de sa</li></ol> | aire         | <ol><li>Quittan</li></ol> | e de l'imp | ôt à la source   | 8. Vacances        | 9. Statistiques       | 10. Equ | ipements / Formations |
|------------------------------------|--------------|---------------------------|------------|------------------|--------------------|-----------------------|---------|-----------------------|
| 1. Employé / adres                 | se           | 2. Données (              | iviles     | 3. Nationalité   | / permis / service | 4. Données de l'entre | prise   | 5. Données salaire    |
| Code employé(e)                    | DUPON        | Т                         |            |                  |                    |                       |         | Actif 🗹               |
| itre                               | Monsie       | ur                        | ~          |                  |                    |                       |         |                       |
| Nom                                | DUPON        | т                         |            | Prénom           | Jean               |                       |         |                       |
| Adresse                            | Rue de       | s Plantes 150             |            |                  |                    |                       |         |                       |
| 1º Postal                          | 74100        |                           |            | Ville            | Annemasse          |                       |         |                       |
| ays                                | France       |                           | $\sim$     | Canton           | EX                 | ~                     |         |                       |
| elephone<br>ième téléphone<br>fax  |              |                           |            | 33 4 50 12 34 56 |                    |                       |         |                       |
| E-mail (adresse utilis             | ée pour l'en | voi de documen            | ts) du     | pont@dupont.ch   |                    |                       |         |                       |
| 2ème e-mail                        |              |                           |            |                  |                    |                       |         |                       |
| ontact d'urgence                   |              |                           |            |                  |                    |                       |         |                       |
| Nom                                | Dupont       |                           |            | Prenom           | Marie              |                       |         |                       |
| Téléphone                          | 022 12       | 3 45 67                   |            | 2ème téléph      | one 079 123 45 6   | 7                     |         |                       |
| oto                                |              |                           |            |                  |                    |                       |         |                       |

Suite à de multiples demandes, nous avons ajouté le champ « Contact d'urgence » à l'onglet n° 1 de la gestion des employés pour y mentionner une personne à contacter en cas d'accident ou autre.

### Échéance des contrats d'assurances et âges limites

| 🔮 DEMO18 - Contrat d'assurance 🛛 — |                   | 🔮 DEMO18 - Contrat d'a | ssurance —        | 🔮 DEMO18 - Contrat d'a | issurance – 🗆 X   |  |  |
|------------------------------------|-------------------|------------------------|-------------------|------------------------|-------------------|--|--|
| Type d'assurance                   | LIM V             | Type d'assurance       | LAAC $\vee$       | Type d'assurance       | LAA V SUVA        |  |  |
| Assureur                           | Zurich Assurances | Assureur               | Zurich Assurances | Assureur               | Zurich Assurances |  |  |
| Numéro de l'assureur               | S12               | Numéro de l'assureur   | S12               | Numéro de l'assureur   | S12               |  |  |
| Numéro de client                   | 123654            | Numéro de client       | 456789            | Numéro de client       | 456789            |  |  |
| Numéro de contrat                  | 123654            | Numéro de contrat      | 123656            | Numéro de contrat      | 123655            |  |  |
| Echéance du contrat                | 31. 12. 2019      | Echéance du contrat    | 31.12.2019        | Echéance du contrat    | 31.12.2019        |  |  |
| Adresse                            |                   | Adresse                |                   | Adresse                |                   |  |  |
| Thurgauerstrasse 80                |                   | Thurgauerstrasse 80    |                   | Thurgauerstrasse 80    |                   |  |  |
| Postfach 2275                      |                   | Postfach 2275          |                   | Postfach 2275          |                   |  |  |
| NPA 8085                           | Ville Zurich      | NPA 8085               | /ille Zurich      | NPA 8085               | Ville Zurich      |  |  |
|                                    |                   |                        |                   |                        |                   |  |  |
|                                    |                   |                        |                   |                        |                   |  |  |
|                                    |                   |                        | ОК ОК             |                        | OK Annuler        |  |  |

Pour ne plus avoir besoin, chaque année, de ressortir les polices pour savoir jusqu'à quand elle sont valables, le champ « Échéance du contrat » a été ajouté dans les propriété du contrat.

| 🔮 DEMO18 - Dé                    | tail d'un contrat ( | -          |            | ×       |    |
|----------------------------------|---------------------|------------|------------|---------|----|
| Туре                             | MU                  |            |            |         |    |
| Assureur                         | Zurich Assurance    | s          | Age limite |         | 70 |
| Groupe de person                 | A A                 | $\sim$     | Catégorie  | 3       |    |
| Description                      | Ensemble du pers    | onnel      |            |         |    |
| Plancher / Plafond<br>Salaire de | d du contrat        | 2          | 5 000.00   |         |    |
| Taux                             |                     |            |            |         |    |
| Taux employé hor                 | mme -0.45           | Taux emplo | yeur homme | -0.45   |    |
| Taux employé fen                 | nme -0.65           | Taux emplo | yeur femme | -0.65   |    |
|                                  |                     |            | OK         | Annuler | r  |

Nous vous rappelons que de plus en plus d'assurances IJM et LAAC imposent un âge limite pour la prise en charge.

Il est à indiquer dans les détails des contrats. Le programme en tiendra compte.

| 🕙 DEMO18 - Dét                                | ail d'un | contrat o   | d'assurance | e —        |           | ×  |  |  |
|-----------------------------------------------|----------|-------------|-------------|------------|-----------|----|--|--|
| Туре                                          | LAAC     |             |             |            |           |    |  |  |
| Assureur                                      | Zurich A | lssurances  | 5           | Age limite |           | 70 |  |  |
| Groupe de person                              | nes      | A           | ~           | Catégorie  | 1         |    |  |  |
| Description                                   | LAAC s   | /salaire LA | A           |            |           |    |  |  |
| Plancher / Plafond<br>Salaire de              | du cont  | nat<br>0.00 | jusqu'à     |            | 12 350.00 |    |  |  |
| Taux<br>Taux employé -0.2 Taux employeur -0.2 |          |             |             |            |           |    |  |  |
| 11                                            | D        |             |             | ОК         | Annul     | er |  |  |
|                                               |          |             |             | -          | - 2 -     |    |  |  |

Since 1981

### **Attestations chômage**

| Prénom     Actif       Valentino     Oui       Martine     Oui       Jer     Oui       Jer     Oui       Jer     Oui       Jer     Oui       Jer     Oui       Jer     Oui       Jer     Oui       Jer     Oui       Jer     Oui       Jer     Oui       Jer     Oui       Jer     Oui       Jer     Oui       Jer     Oui       Jer     Oui       Jer     Oui       Joi     Consulter       Jac     Opier       Jac     Opier       Joi     Copier       Joi     Coller       Générer attestation chômage internationale     Allemand       Générer attestation de gain intermédiaire     Italien                                                                                                    |                    |               |                          |                                                                                                    |             |                   |                     |
|----------------------------------------------------------------------------------------------------|--------------------|---------------|--------------------------|----------------------------------------------------------------------------------------------------|-------------|-------------------|---------------------|
| Prénom     Actif       Valentino     Oui       Martine     Oui       Jer     Jar       Bla     Ajouter       Joi     Consulter       Jac     Modifier       Cla     Supprimer       Jac     Copier       Jac     Coller       Joi     Coller       Générer attestation chômage internationale     Allemand       Générer attestation de gain intermédiaire     Italien                                                                                                    | se à jour Mise à j | our sélective |                          |                                                                                                    |             |                   |                     |
| Valentino Oui Martine Oui Jer Ajouter Bla Jo Consulter Alc Modifier Cla Supprimer Jac Ma Copier Coller Générer attestation chômage > Français Générer attestation chômage internationale > Allemand Générer attestation de gain intermédiaire > Italien                                                                                                    | Code de l'employé  | Nom           | Prénom                   | Actif                                                                                                    |             |                   |                     |
| Martine Oui                                                                                                    | ALESSI             | ALESSI        | Valentino                | Oui                                                                                                    |             |                   |                     |
| Jer       Ajouter         Bla       Ajouter         Joi       Consulter         Alc       Modifier         Cla       Supprimer         Jac       Copier         Joi       Coller         Français         Générer attestation chômage       >         Générer attestation chômage internationale       >         Allemand       Générer attestation de gain intermédiaire                                                                                                    | BLANC              | BLANC         | Martine                  | Oui                                                                                                    |             |                   |                     |
| Bla       Ajouter         Joi       Consulter         Alc       Modifier         Cla       Supprimer         Jad       Copier         Joi       Coller         Français         Générer attestation chômage       >         Générer attestation chômage internationale       >         Générer attestation de gain intermédiaire       >                                                                                                    | DUPONT             | DUPONT        | Jea                      | - ·                                                                                                    |             |                   |                     |
| Joi       Consulter         Alc       Modifier         Cla       Supprimer         Jac       Copier         Joi       Coller         Générer attestation chômage       Français         Générer attestation chômage internationale       Allemand         Générer attestation de gain intermédiaire       Italien                                                                                                    | DURAND             | DURAND        | Bla                      | Ajouter                                                                                                    |             |                   |                     |
| Alc Modifier Cla Supprimer Jac Copier Coller Générer attestation chômage > Français Générer attestation chômage internationale > Allemand Générer attestation de gain intermédiaire > Italien                                                                                                    | FERNANDES          | FERNANDES     | Jol                      | Consulter                                                                                                    |             |                   |                     |
| Cla     Supprimer       Jax     Copier       Joi     Coller       Générer attestation chômage     Français       Générer attestation chômage internationale     Allemand       Générer attestation de gain intermédiaire     Italien                                                                                                    | LENOIR             | LENOIR        | Alc                      | Modifier                                                                                                    |             |                   |                     |
| Jac<br>Ma Copier<br>Joi<br>Coller<br>Générer attestation chômage > Français<br>Générer attestation chômage internationale > Allemand<br>Générer attestation de gain intermédiaire > Italien                                                                                                    | MARTIN             | MARTIN        | Cla                      | Supprimer                                                                                                    |             |                   |                     |
| Ma Copier<br>Joi Coller<br>Générer attestation chômage > Français<br>Générer attestation chômage internationale > Allemand<br>Générer attestation de gain intermédiaire > Italien                                                                                                    | ROUGE              | ROUGE         | Jac                      |                                                                                                    |             |                   |                     |
| Joi       Coller         Générer attestation chômage       Français         Générer attestation chômage internationale       Allemand         Générer attestation de gain intermédiaire       Italien                                                                                                    | SCHMIDT            | SCHMIDT       | Ma                       | Copier                                                                                                    |             |                   |                     |
| Générer attestation chômage         Français           Générer attestation chômage internationale         Allemand           Générer attestation de gain intermédiaire         Italien                                                                                                    | SMITH              | SMITH         | Joł                      | Coller                                                                                                    |             |                   |                     |
| Générer attestation chomage       Français         Générer attestation chômage internationale       Allemand         Générer attestation de gain intermédiaire       Italien                                                                                                    | TOTO toto          |               |                          |                                                                                                    |             | -                 |                     |
| Générer attestation chômage internationale > Allemand<br>Générer attestation de gain intermédiaire > Italien                                                                                                    |                    |               |                          | Generer attestation chomage                                                                                                    | >           | Fra               | inçais              |
| Générer attestation de gain intermédiaire > Italien                                                                                                    |                    |               |                          | Générer attestation chômage internationale                                                                                       | >           | All               | emand               |
|                                                                                                    |                    |               |                          | Générer attestation de gain intermédiaire                                                                                        | >           | lta               | lien                |
|                                                                                                    | OTO                | toto          | TOL.                     | Coller<br>Générer attestation chômage<br>Générer attestation chômage internationale<br>Générer attestation de gain intermédiaire | ><br>><br>> | Fra<br>All<br>Ita | inça<br>ema<br>lien |
|                                                                                                    | ctiver / Désactiv  | er            | Afficher seulement les e | mployés actifs Ajouter Modifier Créer selon un profil                                                                            | Cons        | sulter            | Suppr               |
| Afficher seulement les employés actifs         Ajouter         Modifier         Consulter         Supprim           Créer selon un profil         Créer selon un profil         Créer selon |                    |               |                          |                                                                                                    |             |                   |                     |

Lorsque l'on souhaite générer une attestation-chômage pour un employé (clic droit sur l'employé dans la gestion des employés) on a le choix, dorénavant, entre les trois langues nationales pour la génération du document.

### Mise à jour des rubriques permanentes

| DEMO18 - Diagnostic des données<br>Utilitaires                                                                    |                 |                                                                                                    |
|----------------------------------------------------------------------------------------------------|-----------------|----------------------------------------------------------------------------------------------------|
| Utilitaires pour renommer                                                                                         | >               |                                                                                                    |
| Utililitaires sur les employés                                                                                    | >               | Mise à jour des rubriques permanentes                                                                                                    |
| Utilitaires sur les salaires                                                                                      | >               | Refaire le cumul 13ème                                                                                                    |
| Utilitaires sur les assurances                                                                                    | >               | Refaire les droits vacances >                                                                                                    |
| Utilitaires sur les références                                                                                    | >               | Compléter la table des vacances prises                                                                                                    |
| Utilitaires sur les périodes et les taux d'occupation                                                             | >               | Suppression des codes employés fantômes dans toutes les tables                                                                                          |
| Utilitaires sur les tables                                                                                        | >               | Mise à jour des comptes analytiques selon l'exercice précédent                                                                                          |
| Utilitaires sur les exports                                                                                       | >               | Mise a jour des statistiques seion i exercice precedent<br>Effacer les anciens numéros AVS                                                              |
| Utilitaires M-Files                                                                                               | >               | Employés avec compte bancaire commun                                                                                                    |
| Exécuter diag. Imprimer diag. Refaire cumuls                                                                      |                 | Import des départements depuis un fichier Excel<br>Supprimer les codes communes non numériques<br>Supprimer les anciennes données relatives aux enfants |
|                                                                                                    |                 |                                                                                                    |
|                                                                                                    |                 | 🧶 DEMO18 - Mise à jour des rubriques permanen — 🛛 🛛 🗙                                                                                                   |
| Il est maintenant possible de mettre à jour aus<br>profils et pas seulement les fiches des employés<br>existants. | ssi le<br>s déj | Rubrique à traiter Salaire négatif reporté                                                                                                    |
|                                                                                                    |                 | Supprimer de tous les employés Supprimer de tous les profils                                                                                            |

O Mettre à jour tous les employés

- 3 -

Eermer

O Mettre à jour tous les profils

<u>E</u>xécuter

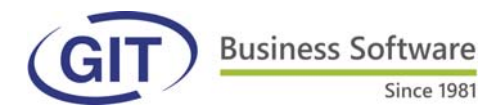

### Extraction de données multi-sociétés

Pour générer une extraction de données sur plusieurs sociétés, commencer la procédure comme d'habitude.

Exemple : liste des adresses

| 🔮 demo1                                                                                                    | 8 - Extraction de d | onnées - Liste | des adresses.e      | xt              |            |                 |              | _       |      | $\times$ |
|----------------------------------------------------------------------------------------------------|---------------------|----------------|---------------------|-----------------|------------|-----------------|--------------|---------|------|----------|
| Fichier                                                                                                    | Affichage           | Outils A       | ide                 |                 |            |                 |              |         |      |          |
| select NOM_E                                                                                                    | EMPL, PRENOM_EMP    | PL, ADRESSE1,  | ADRESSE2, NUN       | 1_POSTAL, VILLE | E, CODE_PA | YS_DOMICILE, ET | AT_ACTIF fro | m emplo | ye   | $\hat{}$ |
| Titre                                                                                                    | Liste des adresses  |                |                     |                 |            | ]               |              |         |      |          |
| Colonnes T                                                                                                    | ris Compteurs       | Sous-totaux    | Sauts de page       | Multi-sociétés  |            |                 |              |         |      |          |
| Rappor                                                                                                    | rt multi-sociétés   | Tri prim       | naire par société:  | 5               |            |                 |              |         |      |          |
| Sociétés poss                                                                                                    | sibles              |                | Sociétés séle       | ctionnées       |            |                 |              |         |      |          |
| DEMO09<br>DEMO10<br>DEMO12<br>DEMO13<br>DEMO1317<br>DEMO13<br>DEMO15<br>DEMO16<br>DEMO16<br>DEMO1517<br>DEMO0177<br>DEMOn17<br>DEMOn17 |                     |                | DEMO 18<br>DEMOA 18 |                 |            |                 |              |         |      |          |
|                                                                                                    |                     |                |                     |                 |            |                 |              |         | Quit | ter      |
|                                                                                                    |                     |                |                     |                 |            |                 |              |         |      |          |

Ouvrir ou générer une requête. Aller à l'onglet « Multi-sociétés ». Passer les sociétés souhaitées dans la partie de droite avec le bouton « >« . Dans le résultat, les données arriveront selon l'ordre alphabétique des noms des employés. Si on coche « Tri primaire par société », elles arriveront dans l'ordre société/nom des employés.

| Société  | NOM_EMPL  | PRENOM_EMPL | ADRESSE1                | ^ |
|----------|-----------|-------------|-------------------------|---|
| DEMO 18  | ALESSI    | Valentino   | Rue Gourgas 45          | _ |
| DEMO 18  | BLANC     | Martine     | Rue des Tilleuls 53     |   |
| DEMO18   | DUPONT    | Jean        | Rue des Plantes 150     |   |
| DEMO18   | DURAND    | Blanche     | Av. de Chaily 12        |   |
| DEMO 18  | FERNANDES | João        | Rue des Platanes 25     |   |
| DEMO18   | LENOIR    | Alois       | 16 Rue Leconte de Lisle |   |
| DEMO 18  | MARTIN    | Claude      | Rue Ancienne 53         |   |
| DEMOA 18 | Nom_0001  | Prénom_0001 | adresse1_0001           |   |
| DEMOA 18 | Nom_0002  | Prénom_0002 | adresse1_0002           |   |
| DEMOA 18 | Nom_0003  | Prénom_0003 | adresse1_0003           |   |
| DEMOA 18 | Nom_0004  | Prénom_0004 | adresse1_0004           |   |
| DEMOA 18 | Nom_0005  | Prénom_0005 | adresse1_0005           |   |
| DEMOA 18 | Nom_0006  | Prénom_0006 | adresse1_0006           |   |
| DEMOA 18 | Nom_0007  | Prénom_0007 | adresse1_0007           |   |
| DEMOA 18 | Nom_0008  | Prénom_0008 | adresse1_0008           |   |
| DEMOA 18 | Nom_0009  | Prénom_0009 | adresse 1_0009          |   |
| DEMOA18  | Nom_0010  | Prénom_0010 | adresse 1_00 10         |   |
| DEMOA 18 | Nom_0011  | Prénom_0011 |                         |   |
| DEMO18   | ROUGE     | Jacques     | Rue des Plantes 25      |   |
| DEMO18   | SCHMIDT   | Marc        | Rue des Charmilles 12   |   |
| DEMO18   | SMITH     | John        | Rue Daubin 33           |   |
| DEMO 18  | toto      |             |                         | ~ |

| Société | NOM_EMPL  | PRENOM EMPL | ADRESSE1                | _ |
|---------|-----------|-------------|-------------------------|---|
| DEMO 18 | ALESSI    | Valentino   | Rue Gourgas 45          |   |
| DEMO 18 | BLANC     | Martine     | Rue des Tilleuls 53     |   |
| DEMO 18 | DUPONT    | Jean        | Rue des Plantes 150     |   |
| DEMO 18 | DURAND    | Blanche     | Av. de Chaily 12        |   |
| DEMO 18 | FERNANDES | João        | Rue des Platanes 25     |   |
| DEMO 18 | LENOIR    | Alois       | 16 Rue Leconte de Lisle |   |
| DEMO 18 | MARTIN    | Claude      | Rue Ancienne 53         |   |
| DEMO 18 | ROUGE     | Jacques     | Rue des Plantes 25      |   |
| DEMO 18 | SCHMIDT   | Marc        | Rue des Charmilles 12   |   |
| DEMO 18 | SMITH     | John        | Rue Daubin 33           |   |
| DEMO 18 | toto      |             |                         |   |
| DEMOA18 | Nom_0001  | Prénom_0001 | adresse1_0001           |   |
| DEMOA18 | Nom_0002  | Prénom_0002 | adresse1_0002           |   |
| DEMOA18 | Nom_0003  | Prénom_0003 | adresse1_0003           |   |
| DEMOA18 | Nom_0004  | Prénom_0004 | adresse1_0004           |   |
| DEMOA18 | Nom_0005  | Prénom_0005 | adresse1_0005           |   |
| DEMOA18 | Nom_0006  | Prénom_0006 | adresse1_0006           |   |
| DEMOA18 | Nom_0007  | Prénom_0007 | adresse1_0007           |   |
| DEMOA18 | Nom_0008  | Prénom_0008 | adresse1_0008           |   |
| DEMOA18 | Nom_0009  | Prénom_0009 | adresse1_0009           |   |
| DEMOA18 | Nom_0010  | Prénom_0010 | adresse1_0010           |   |
| DEMOA18 | Nom_0011  | Prénom_0011 |                         |   |
|         |           |             |                         | > |

Sans tri primaire par société

Avec tri primaire par société

Since 1981

#### Sauvegarde des salaires avec visionneuse

Il s'agit de générer une sauvegarde dont les données peuvent être visualisées par quelqu'un qui n'a pas le programme salaires. Pour ceux qui ont notre programme comptabilité, c'est le même principe que dans Wineur.

Commencer par créer un répertoire vide pour y mettre la sauvegarde.

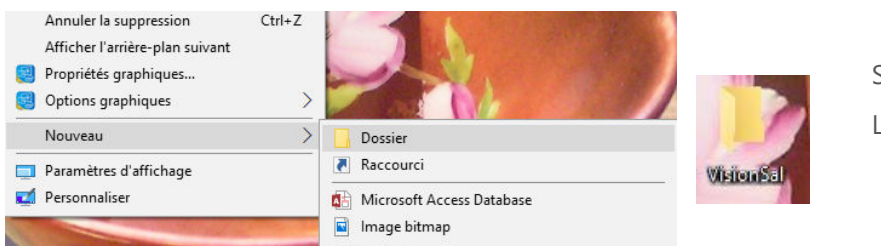

Sur le bureau ou ailleurs. Lui donner un nom quelconque.

Effectuer la sauvegarde dans le dossier créé en cochant la case « Inclure la visionneuse ».

| DEMO18 - Sauvegarde des d | onnées                              | ×        |
|---------------------------|-------------------------------------|----------|
| Localisation des données  | C:\GIT\WinEURSalaires\Data\DEMO18   |          |
| Localisation de la copie  | C:\Users\patricia\Desktop\VisionSal | <b>_</b> |
|                           | Inclure la visioneuse               |          |
|                           | E-mail Sauvegarder                  | Annuler  |

Pour accéder à la visionneuse, ouvrir le dossier créé et lancer WSalViewer.exe en double-cliquant dessus. Si le programme salaires se trouve sur le poste, il faut l'avoir fermé.

| VisionSal                                                        |    |                  |                  |                     | - 🗆            | ×     |
|------------------------------------------------------------------|----|------------------|------------------|---------------------|----------------|-------|
| $\leftarrow \rightarrow \checkmark \uparrow \square$ > VisionSal |    |                  | ~                | Rechercher da       | ns : VisionSal | ,p    |
| 💻 Ce PC                                                          | ^  | Nom              | Modifié le       | Туре                | Taille         |       |
| E. Bureau                                                        |    | WsalViewer       | 06.06.2018 11:43 | Dossier de fichiers |                |       |
| Documents                                                        |    | 🐣 WSalViewer.exe | 31.05.2018 12:33 | Application         | 2 315 Ko       |       |
| 📰 Images                                                         |    |                  |                  |                     |                |       |
| 👌 Musique                                                        |    |                  |                  |                     |                |       |
| 💼 Objets 3D                                                      | ~  |                  |                  |                     | _              |       |
| 2 élément(s) 1 élément sélectionné 2.25 M                        | Λo |                  |                  |                     | E              | BEE ( |

La visionneuse s'ouvre et ne propose que la société sauvegardée :

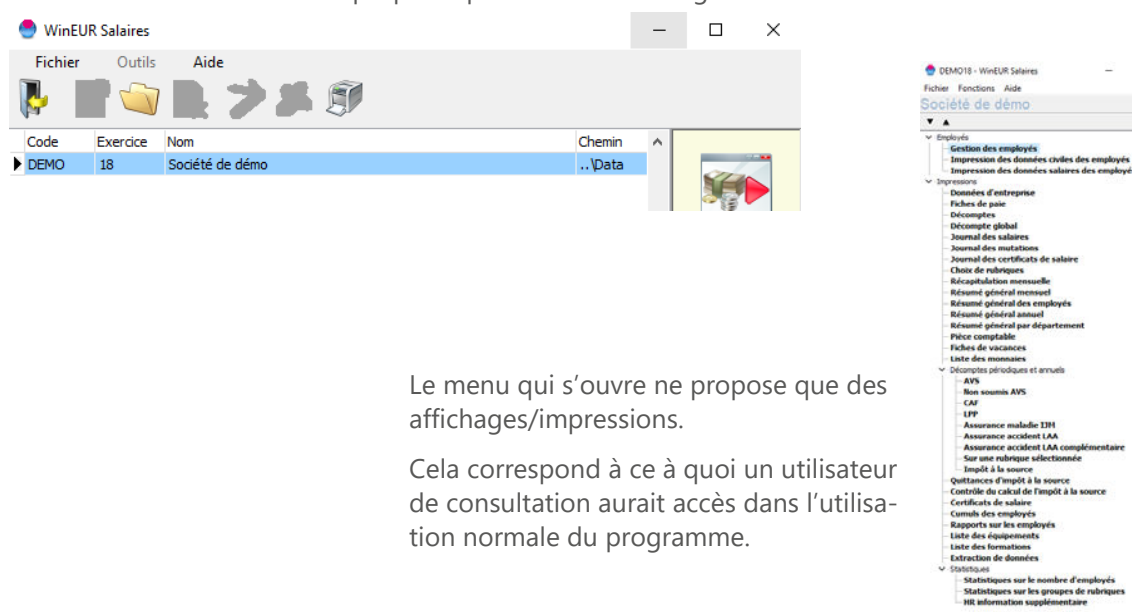

Since 1981

## **Registre RGPD**

Suite à la demande de fiduciaires, nous avons intégré un registre RGPD dans le programme. Les informations se renseignent dans la gestion des employés dans un nouvel onglet :

| 🔵 DEMO18 - Fi       | iche de l'employé(e) DUPONT:                                                                    | Jean DUPONT                                       |                           |                                                                                                    |                                                                                                    | _            |            | ×                 |
|---------------------|-------------------------------------------------------------------------------------------------|---------------------------------------------------|---------------------------|----------------------------------------------------------------------------------------------------|----------------------------------------------------------------------------------------------------|--------------|------------|-------------------|
| 1. Employé / a      | adresse 2. Données civ                                                                          | iles 3. National                                  | lité / permis / s         | ervice                                                                                                    | 4. Données de l'entreprise                                                                                                    | 5. Dor       | nées sala  | ire               |
| 6. Certificat de :  | salaire 7. Quittance de l'imp                                                                   | ôt à la source 8. Va                              | cances                    | 9. Statistiqu                                                                                                    | ies 10. Equipements / Formation                                                                                                    | s <u>11.</u> | Registre F | RGPD              |
| Date D              | Jescription                                                                                     |                                                   | Re                        | emarque                                                                                                    |                                                                                                    |              |            |                   |
|                     | DEMO18 - Registre RGPD Date 28.06.2018 Description envoi des fiches de paie avril-mai-juin 2016 | -  Cli                                            | quer sur le<br>formulaire | e boutor                                                                                                    | n « Ajouter » et remplir                                                                                                    |              |            |                   |
|                     | Remarque<br>3ème fois qu'il les demande                                                         |                                                   |                           | ● DEMO<br>Fichier          Socié         ▼ ▲         ■ Re                                                                                                    | 018 - WinEUR Salaires —<br>Fonctions Aide<br>té de démo                                                                                                    |              | ×          |                   |
|                     | Création en série                                                                               | k Annuler<br>istre peut être vis<br>menu général. | ionné et                  | Ri<br>Pi<br>Pi<br>Di<br>Ci<br>Ci<br>Ci<br>Ci<br>Ri<br>Ri<br> | esumé général annuel<br>ésumé général par département<br>èce comptable<br>ches de vacances<br>ste des monnaies<br>icomptes périodiques et annuels<br>uittances d'impôt à la source<br>ontrôle du calcul de l'impôt à la source<br>ertificats de salaire<br>umuls des employés<br>apports sur les employés<br>ste des équipements<br>ste des formations<br>egistre RGPD<br>traction de données<br>atistiques<br>tation<br>ètres | Quitte       | •          |                   |
| 🔮 DEMO18 - Résu     | iltat - Registre RGPD                                                                           |                                                   |                           |                                                                                                    |                                                                                                    | _            |            | ×                 |
| > 🗊                 |                                                                                                 |                                                   |                           |                                                                                                    |                                                                                                    |              |            |                   |
| Code Nom            |                                                                                                 | Prenom                                            | Da                        | ite [                                                                                                    | Description                                                                                                    |              |            | ^                 |
| DUPONT DUP          |                                                                                                 | Jean<br>Claude                                    | 28                        | /06/2018 (<br>/06/2018 (<br>/06/2018 r                                                                                                    | envoi des incres de pare avrii-mar-juin 2016<br>duplicata certificat de salaire 2016<br>renvoi de la fiche de pare après correction sala                                                                                                    | ire          |            | ~                 |
| Nombre d'enregistre | ements : 3                                                                                      |                                                   |                           |                                                                                                    |                                                                                                    |              | Qu         | ><br>itter<br>.:i |

- 6 -

**Business Software** Since 1981 Seuil d'entrée LPP 🔮 DEMO18 - Rubriques salaires  $\times$ Globaux Eléments de calcul Appliqué à Soumis à Statistiques / Certificat Rubriques 5050 Retraite anticipée Plafonds / planchers ^ 5200 Ass. accident prof. 5210 Ass. accident non prof. Plafond 7'050.00 5210 Ass. accident rion prof. 5220 Ass. accident compl. s/ salaire 5222 Ass. accident compl. s/ salaire 5224 Ass. accident compl. s/ salaire 5300 Assurance maladie (UM) Déduction de coord. 2'056.25 293.75 4'993.75 Salaire coord.min. Salaire coord.max. Montant de salaire seuil 1762.50 5301 Assurance maladie (IJM) 2 5302 Assurance maladie (IJM) 3 Forcer les montants à 0 si le minimum n'est pas atteint sse de per Mineurs / rentiers 5400 Caisse de pension (LPP) 5402 Caisse de pension (LPP) 2 5404 Caisse de pension (LPP) 3 5406 LPP après âge légal Active pour mineurs Déduction de la base 0.00 Active pour rentiers Déduction de la base 0.00 5500 Contribution professionnelle

Pour ceux qui calculent la LPP sous forme de taux sur salaire coordonné, il est possible d'indiquer le seuil d'entrée LPP. Comme pour les autres éléments, on indiquera le douzième du montant annuel.

| Affichage du résumé général des employés             |                            |
|------------------------------------------------------|----------------------------|
| 😌 DEMO18 - Impression du résumé général des employés | - 🗆 ×                      |
| Sélection de tous les employés                       | Avec résumé général annuel |
| ALESSI Valentino BLANC Martine DUPONT lean           |                            |

Nouvelle case à cocher pour ne sélectionner que les employés actifs.

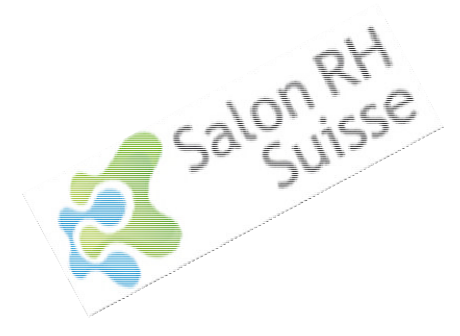

Nous vous attendons comme d'habitude sur notre stand du Salon des RH à Palexpo les 3 & 4 octobre 2018 !

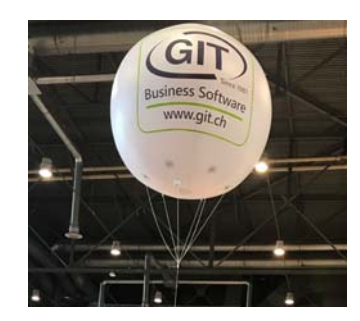

- 7 -